# 作業事例集ー加工の位置決めについて

- 本資料は、レーザー加工機が正常にセットアップされていることが前提になります。
- 本資料は、RSD-SUNMAX シリーズ用制御ソフト RDWorksV8 がインストールされていることを前提にしています。

#### ① 加工の位置決めについて

彫刻、切断などを加工する際、位置決めが重要になる場合があります。同一データで複数の製品を加工する 場合は、位置決め治具などを用意し、使用すればよいのですが、単品のものを加工する場合、位置決めが重 要になります。また、加工素材の形状が決まっており、加工位置のズレが加工の失敗につながる場合は慎重 な位置決め作業が必要となります。位置決め作業とは、加工データの原点位置および、加工素材の設置位 置の傾きを適切に設定することを言います。

本作業事例では、位置決め用治具やテーブル上の位置の指標がない場合の、単品もの(または小ロット)の 加工を行う際の作業事例です。

#### ② 加工例

下図のような、クリスタルガラスの盾を加工します。素材は角丸の四角形で、向かって右上に円形のアナログ時計があります。この素材に「裏彫り」します(盾の固定具は別体です)。

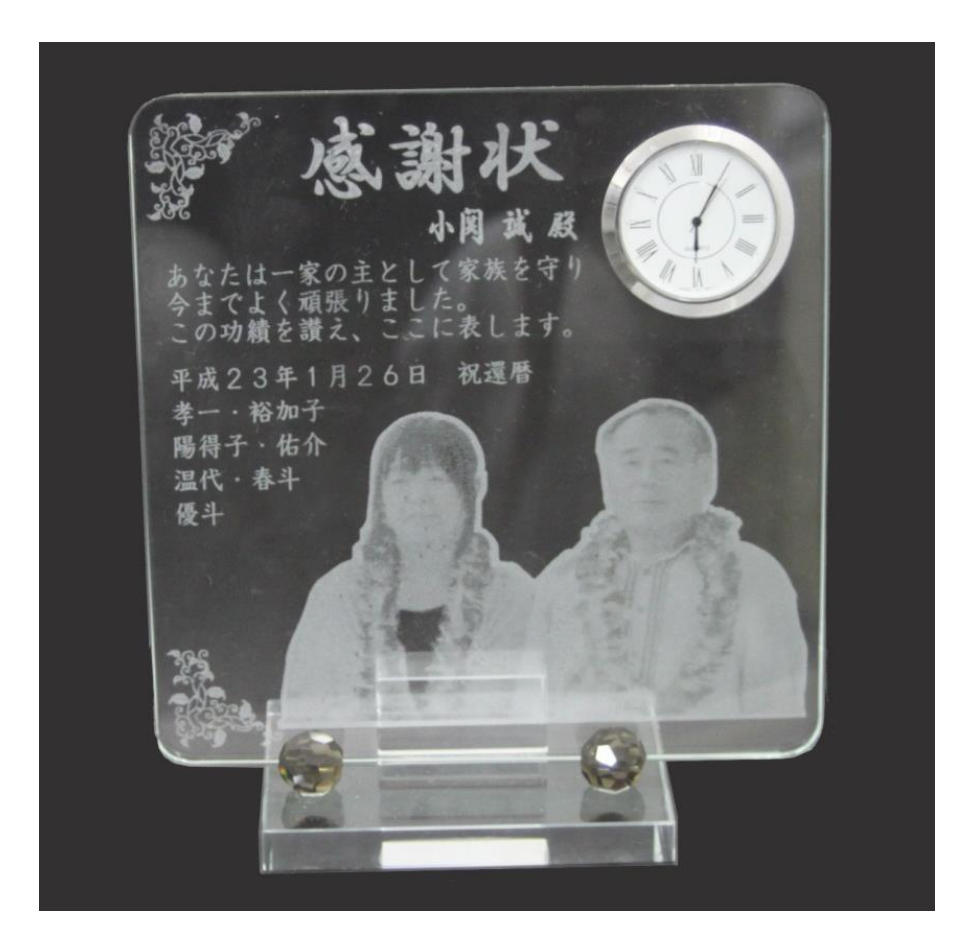

## ③ データの作成

加工データを作成します。 裏彫りのため、データは左右反転しています。 文字列、写真などは別々のソフトウェ アで作成し、インポートしました。

| 恚 | おの   | い輪郭は   | ミナ7い時: | 計の外国       | 位置け彫 | 刻データ      | とけ異たる | 5レイヤー | (赤レイヤ  | ー)で作成 | ています   |
|---|------|--------|--------|------------|------|-----------|-------|-------|--------|-------|--------|
| 杀 | 12 0 | ノギ冊子りの | こみいう   | ヨー マノット ノロ | 凹回は彫 | ・ 〃」 ノー・フ | こは夫はる |       | (かレイ い |       | ノレレーチョ |

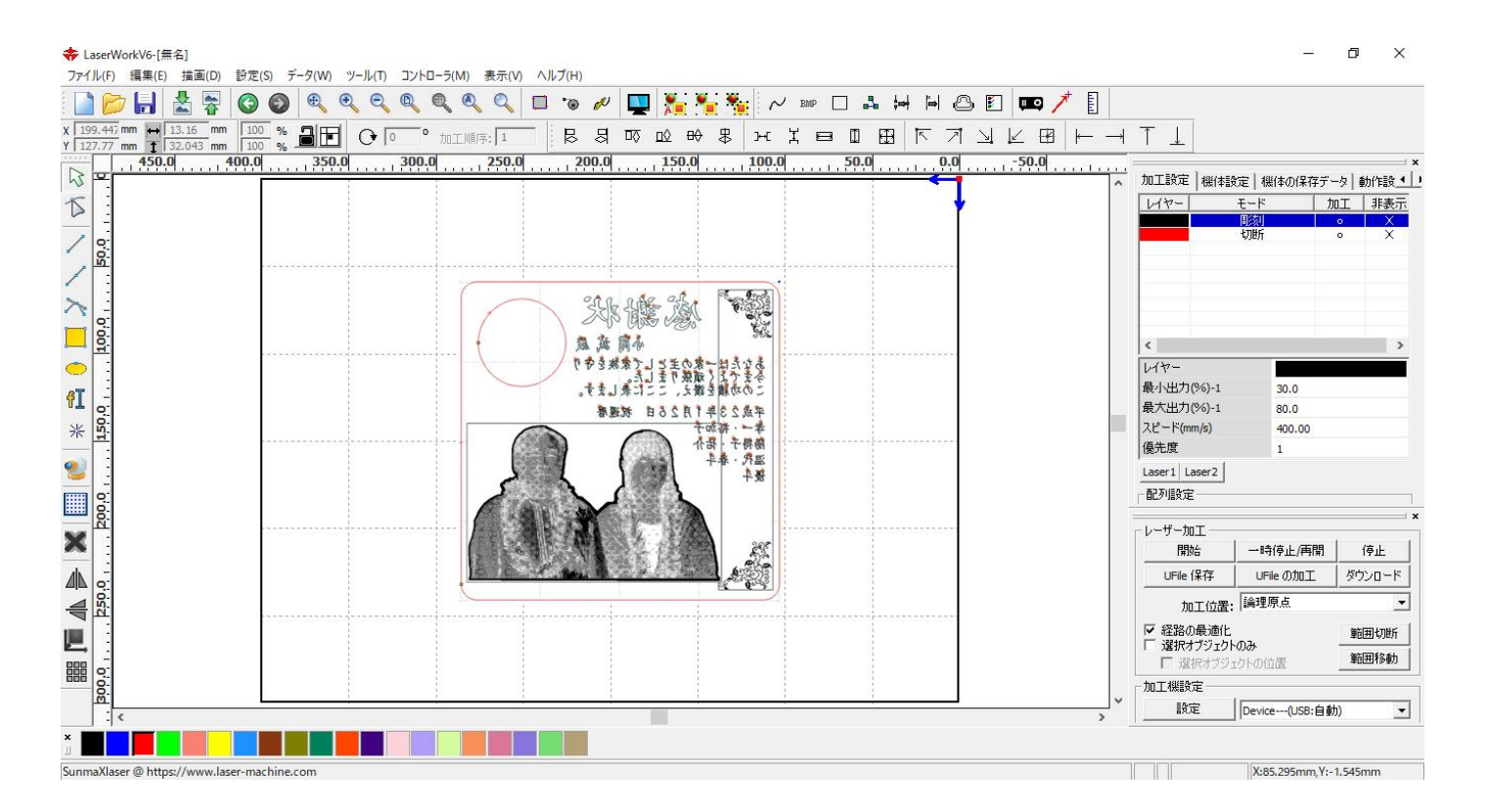

④ カラーボードの使用

まず、テーブルにカラーボードを置き、焦点合わせを行います。 カラーボードは発泡スチロール製で厚さが5mm 程度、色は黒色が最適です。

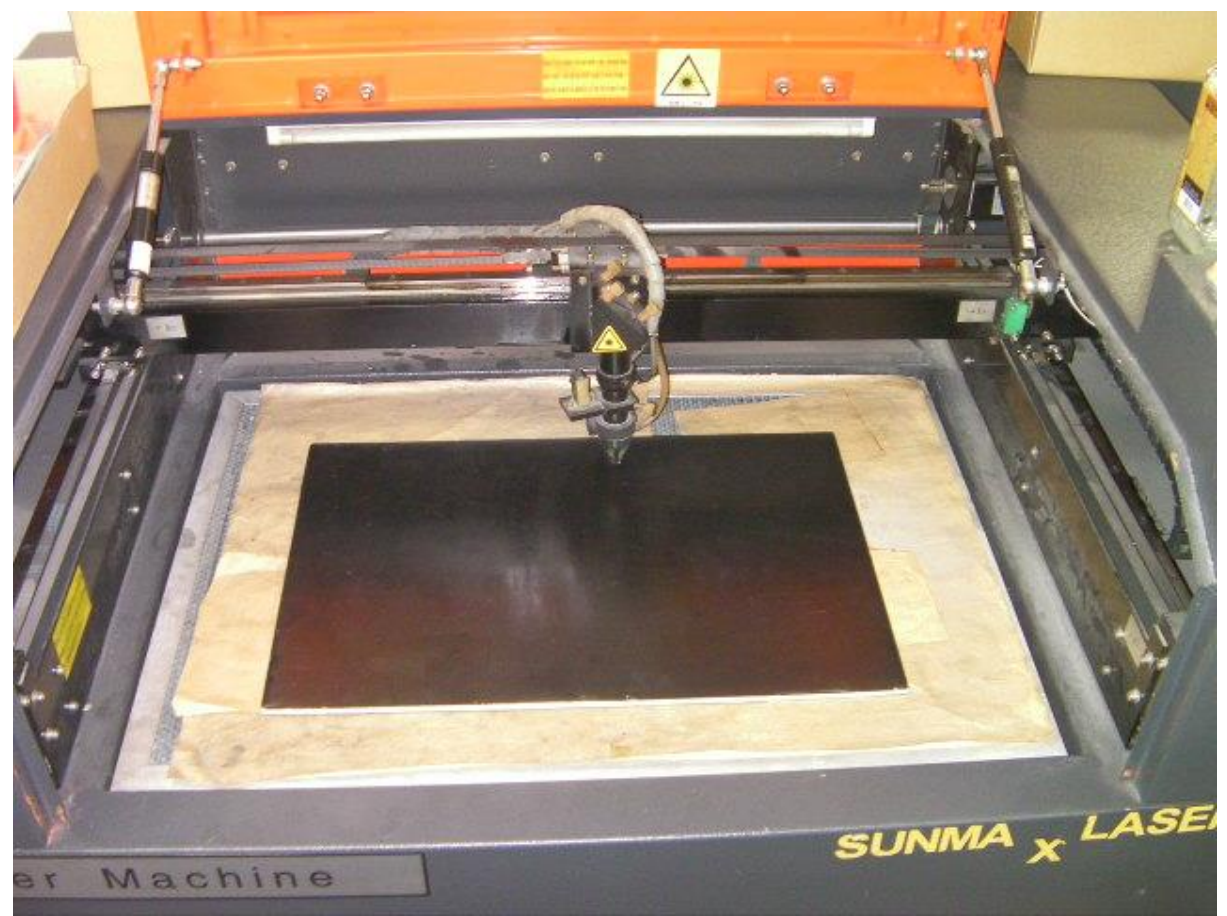

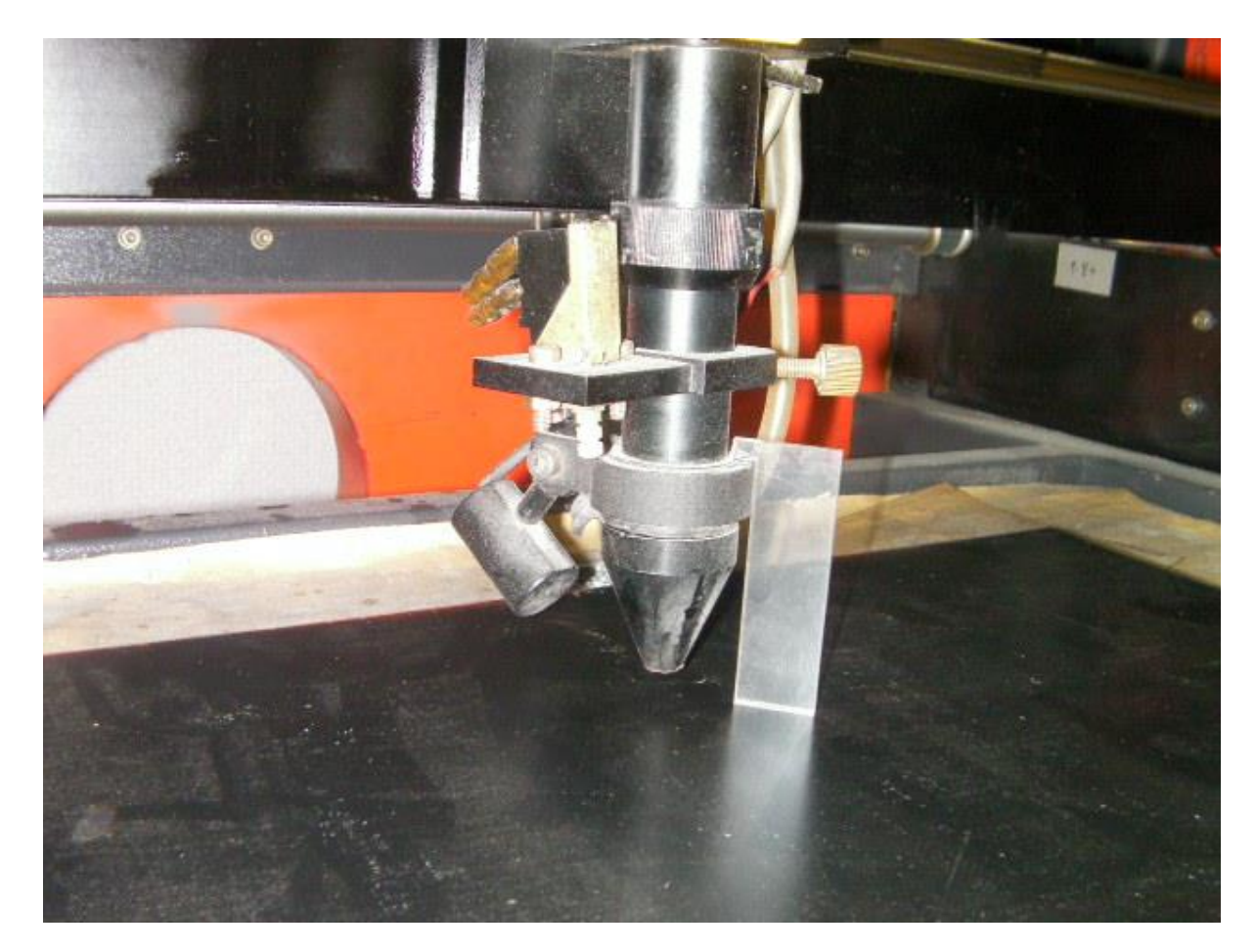

### ⑤ 輪郭の切断加工

RDWorksV8 のレイヤーで、素材の輪郭以外のレイヤー(この場合、黒レイヤー)を加工無しに設定します。 レイヤーから指定のレイヤーをダブルクリックし、レイヤーダイアログを表示させます。

素材の輪郭のレイヤー(赤レイヤー)は必ず「切断」モードに設定してください。スピードと出力は、カラーボード の素材により異なりますのが、輪郭がわかればいいので、速く、弱くが基本です。カラーボードの表面を若干け がく程度にします。深く彫ったり、切断してしまったりすると、位置決めが困難になります。

加工設定の彫刻レイヤーに表示されている加工の「Oを×に変更」します。 マウスカーソルを「Oに合わせてダブルクリック」して下さい。

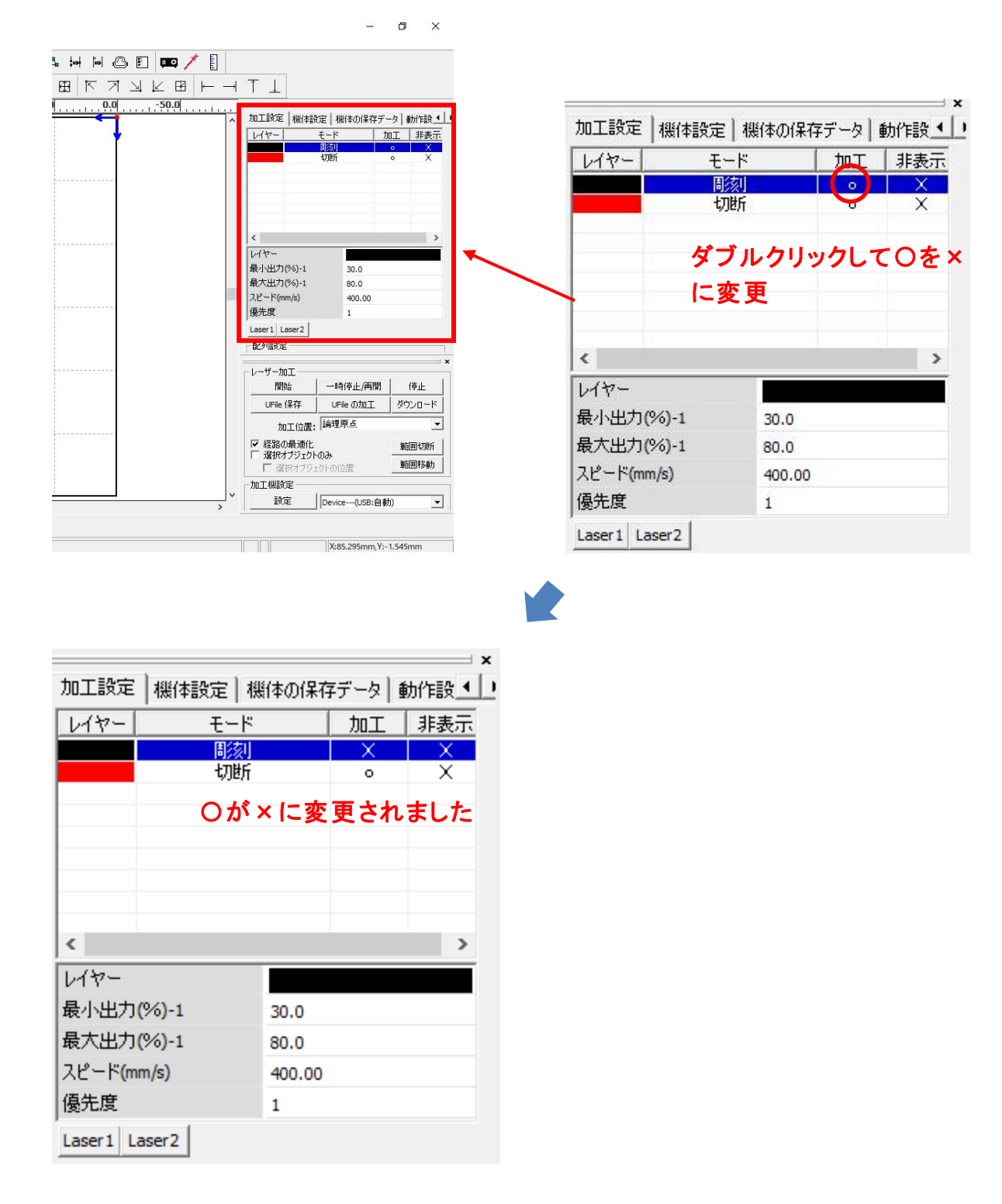

そして輪郭の加工を行います。

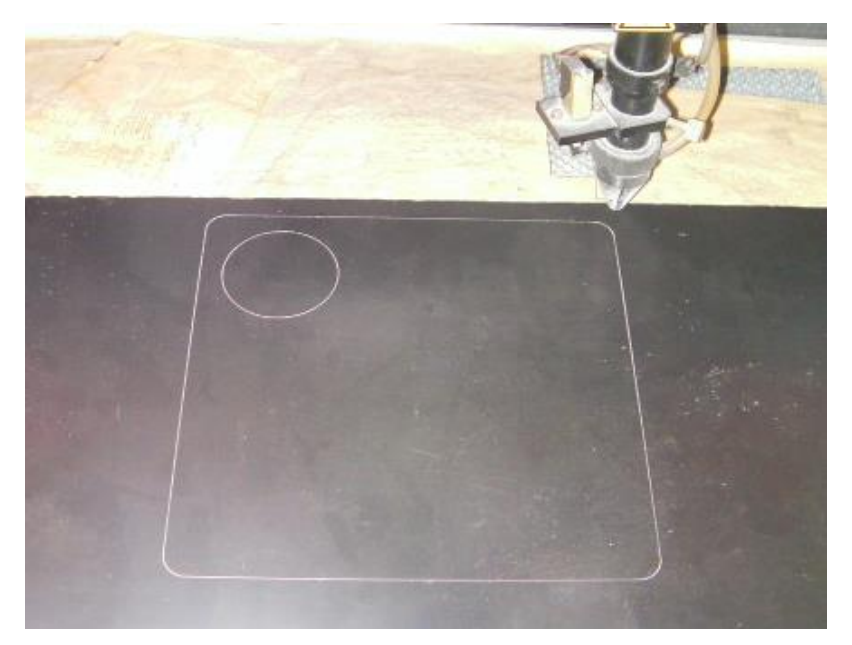

カラーボードの表面をけがいたのみです。

※ カラーボードに輪郭を描いたあとで、カラーボードの位置を変更しないでください。少しでもズレると、位置 決めが適切に行えません。

# ⑥ 加工素材の設置

カラーボード上に、輪郭に合わせて、加工素材を設置します。ズレや傾きがあると、仕上がりに問題が発生す るので、慎重に行ってください。また、焦点あわせも必要です。

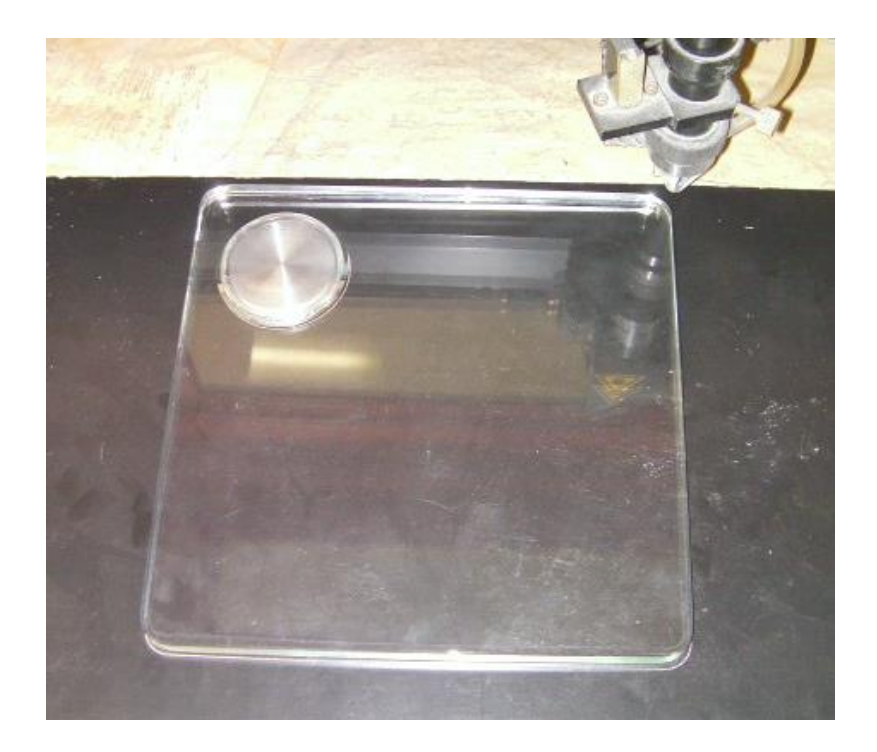

# ⑦ 彫刻加工

輪郭の切断データのチェックを外し、加エデータのチェックを入れます。

加工設定の切断レイヤーに表示されている加工の「Oを×に変更」します。 マウスカーソルを「Oに合わせてダブルクリック」して下さい。 ※ 彫刻用レイヤーの加工をOしている必要があります。

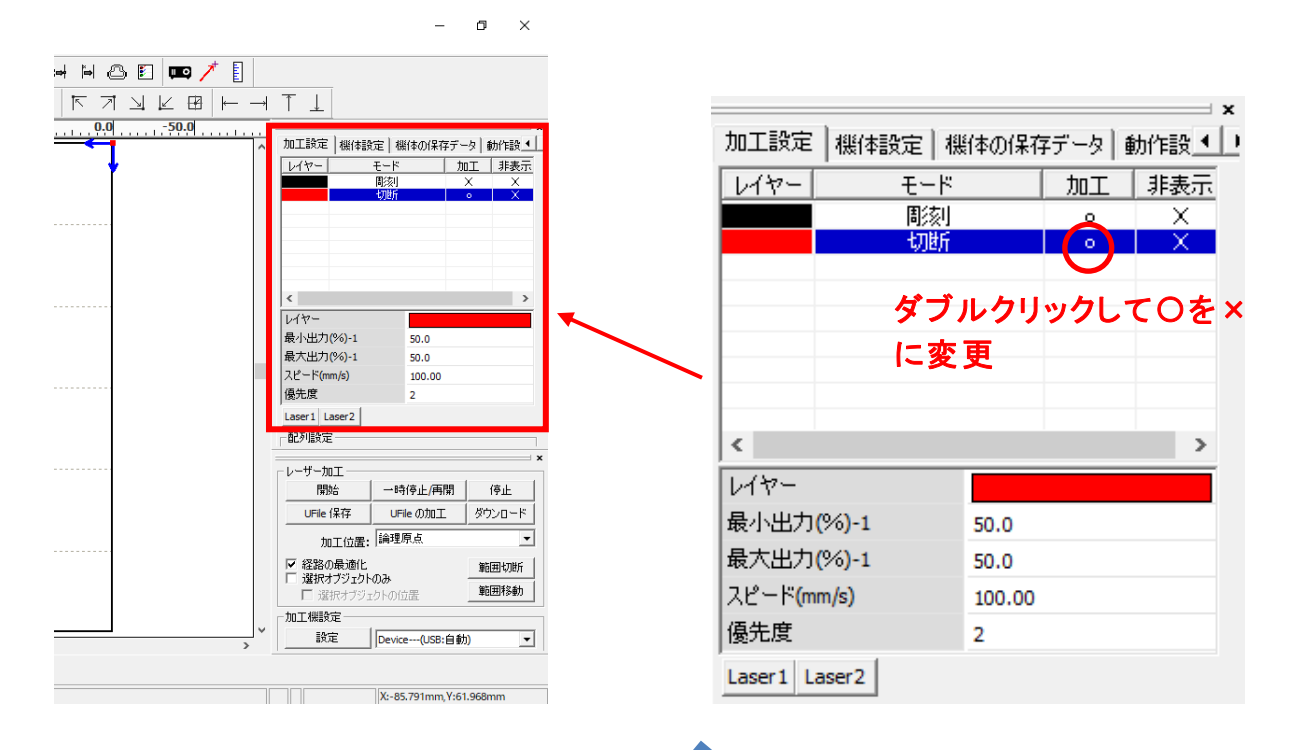

| 加工設定 機体設定 機          | 新本の保存  | ₹データ ●       | 」×<br>助作設▲    |  |
|----------------------|--------|--------------|---------------|--|
| レイヤー モード<br>彫刻<br>切断 |        | 加工<br>。<br>× | 非表示<br>X<br>X |  |
| ⊖が×                  | に変     | 更される         | ました           |  |
|                      |        |              |               |  |
| <                    |        |              | >             |  |
| レイヤー                 |        |              |               |  |
| 最小出力(% <b>)</b> -1   | 50.0   |              |               |  |
| 最大出力(%)-1            | 50.0   |              |               |  |
| スピード(mm/s)           | 100.00 |              |               |  |
| 優先度                  | 2      |              |               |  |
| Laser1 Laser2        |        |              |               |  |

彫刻を開始します。

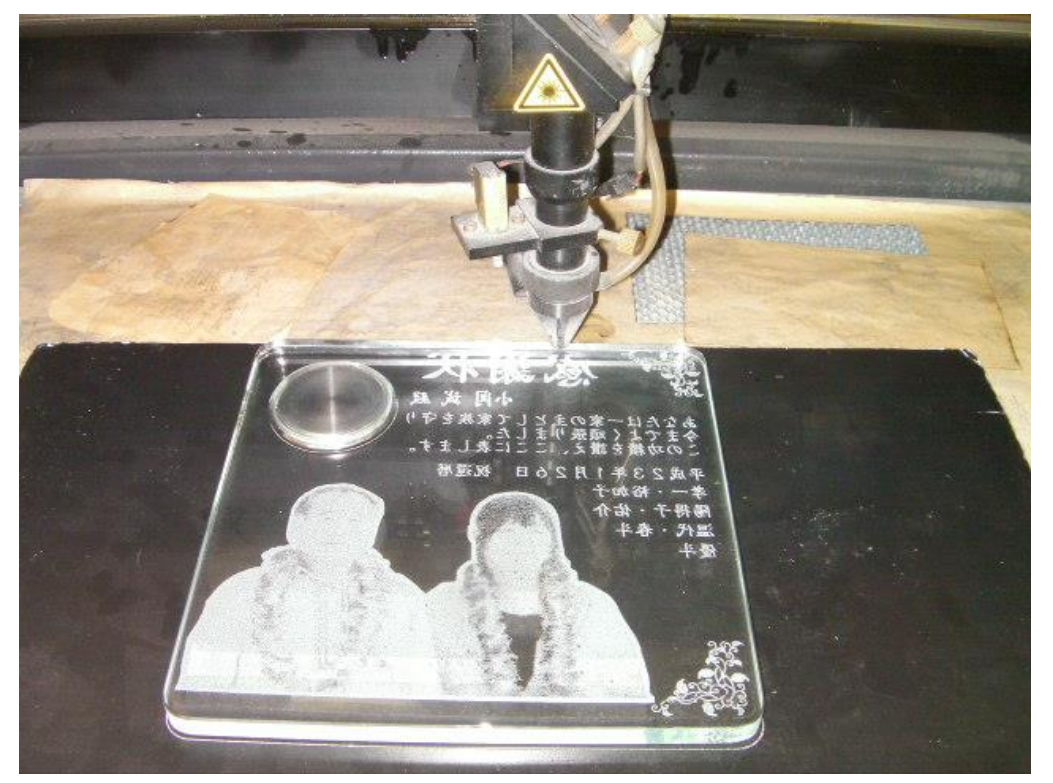